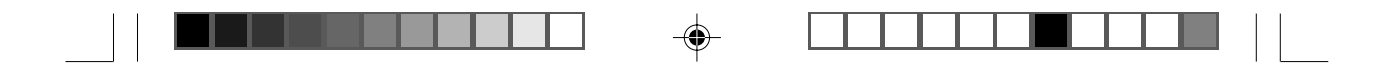

# SCIENTIFIC

Slimline Weather Station Model: BAR988HG / BAR986HG

**User Manual** 

BAR988HG English Cover R5 OP

Black

1

8/20/04, 11:26 AM

Download from Www.Somanuals.com. All Manuals Search And Download.

## Slimline Weather Station Model: BAR988HG / BAR986HG

User Manual

#### CONTENTS

| Introduction                            | 3  |
|-----------------------------------------|----|
| Product Overview                        | 4  |
| Front View                              | 4  |
| Back View                               | 5  |
| LCD Display                             | 6  |
| Remote Sensor (RTGR328N)                | 9  |
| Getting Started                         | 10 |
| Batteries                               | 10 |
| AC Adaptor (Main Unit)                  | 11 |
| Change Settings                         | 11 |
| Remote Sensor                           | 11 |
| Set Up Thermo / Hygro Sensor (RTGR328N) | 12 |
| Sensor Data Transmission                | 13 |
| Search for Sensor                       | 13 |
| Clock and Calendar                      | 13 |
| Radio-Controlled Clock                  | 14 |
| Turn Radio-Controlled Clock ON / OFF    | 14 |
| Set Clock                               | 15 |
|                                         |    |

1

| Switch Clock Display                                                                                                    | 15              |
|----------------------------------------------------------------------------------------------------|-----------------|
| Alarms                                                                                                    | 15              |
| Set Daily Alarm                                                                                                    | 15              |
| Set Pre-Alarm                                                                                                    |                 |
| Activate Alarm                                                                                                    | 16              |
| Snooze                                                                                                    | 16              |
| Barometer                                                                                                    |                 |
| View Barometer Area                                                                                                    | 16              |
| Select Measurement Unit                                                                                                    | 17              |
| View Barometer History                                                                                                    | 17              |
| Bar Chart Display                                                                                                    | 17              |
| Set Altitude                                                                                                    | 17              |
| Weather Forecast                                                                                                    |                 |
|                                                                                                    |                 |
| Weather Forecast Icons                                                                                                    |                 |
| Weather Forecast Icons                                                                                                    | 18<br><b>18</b> |
| Weather Forecast Icons<br>UV Measurement<br>New Additional UV Features                                                                                                    |                 |
| Weather Forecast Icons<br>UV Measurement<br>New Additional UV Features<br>Temperature and Humidity                                                                                                    |                 |
| Weather Forecast Icons<br>UV Measurement<br>New Additional UV Features<br>Temperature and Humidity<br>View Temperature and Humidity Area                                                                                                    |                 |
| Weather Forecast Icons<br>UV Measurement<br>New Additional UV Features<br>Temperature and Humidity<br>View Temperature and Humidity Area<br>Select Measurement Unit                                                                                                    |                 |
| Weather Forecast Icons<br>UV Measurement<br>New Additional UV Features<br>Temperature and Humidity<br>View Temperature and Humidity Area<br>Select Measurement Unit<br>Select Sensor Channel                                                                                              |                 |
| Weather Forecast Icons<br>UV Measurement<br>New Additional UV Features<br>Temperature and Humidity<br>View Temperature and Humidity Area<br>Select Measurement Unit<br>Select Sensor Channel<br>Minimum / Maximum Records                                                                 |                 |
| Weather Forecast Icons<br>UV Measurement<br>New Additional UV Features<br>Temperature and Humidity<br>View Temperature and Humidity Area<br>Select Measurement Unit<br>Select Sensor Channel<br>Minimum / Maximum Records<br>Temperature and Humidity Trend                               |                 |
| Weather Forecast Icons<br>UV Measurement<br>New Additional UV Features<br>Temperature and Humidity<br>View Temperature and Humidity Area<br>Select Measurement Unit<br>Select Sensor Channel<br>Minimum / Maximum Records<br>Temperature and Humidity Trend<br>Comfort Zone               |                 |
| Weather Forecast Icons<br>UV Measurement<br>New Additional UV Features<br>Temperature and Humidity<br>View Temperature and Humidity Area<br>Select Measurement Unit<br>Select Sensor Channel<br>Minimum / Maximum Records<br>Temperature and Humidity Trend<br>Comfort Zone<br>Heat Index |                 |

ЫN

BAR988HG English R5 OP

Black

8/20/04, 11:25 AM

| 5 | 2  | 2 |  |  |
|---|----|---|--|--|
| F | ×. |   |  |  |

| Backlight                    |    |
|------------------------------|----|
| Reset System                 | 22 |
| Safety and Care              |    |
| Warnings                     |    |
| Troubleshooting              |    |
| Specifications               |    |
| About Oregon Scientific      |    |
| EC-Declaration of Conformity |    |
|                              |    |

#### INTRODUCTION

Thank you for selecting the Oregon Scientific<sup>™</sup> BAR988HG / BAR986HG Slimline Weather Station. This powerful device bundles time keeping, weather monitoring, indoor and outdoor temperature and humidity readings, barometric trends and altitude adjustment, into a single tool you can use from the convenience of your home. Keep this manual handy as you use your new product. It contains practical step-by-step instructions, as well as technical specifications and warnings you should know.

In this box, you will find:

- Main unit
- Remote sensor (RTGR328N)
- Optional UV sensor (UVR138)
- · 6V AC adapter
- Batteries

BAR988HG English R5 OP

BAR988HG --- BAR988HG Main Unit + RTGR328N Remote Sensor

BAR986HG --- BAR988HG Main Unit + RTGR328N Remote Sensor + UVR138 UV Sensor

**NOTE** The THGR328N (5-Channel) and THGR228N (3-Channel) remote sensors are also compatible with this weather station. Additional sensors are sold separately. Please contact your local stockist for more information.

Black

-

3

8/20/04, 11:25 AM

3

N

#### PRODUCT OVERVIEW

FRONT VIEW

BAR988HG English R5 OP

Ш

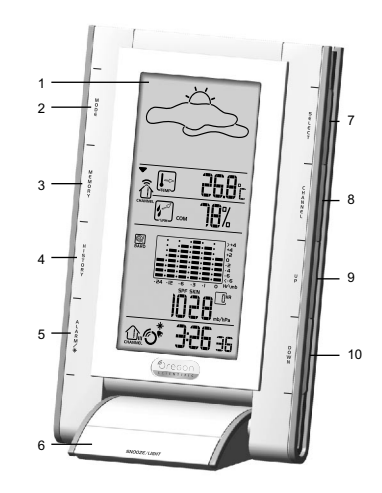

Black

- 1. LCD display
- 2. MODE: Change settings / display
- 3. **MEMORY:** View current, maximum and minimum temperature / humidity / UV readings
- 4. **HISTORY:** View historical barometer and UV readings
- 5. ALARM / \*: View alarm status; set alarm
- SNOOZE / LIGHT: Activate 8-minute snooze or backlight
- 7. SELECT: Switch Areas
- 8. CHANNEL: Switch remote sensor display
- 9. UP: Increase setting / activate radio-controlled clock
- 10. DOWN: Decrease setting / deactivate radiocontrolled clock

8/20/04, 11:25 AM

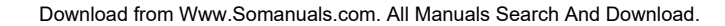

# 

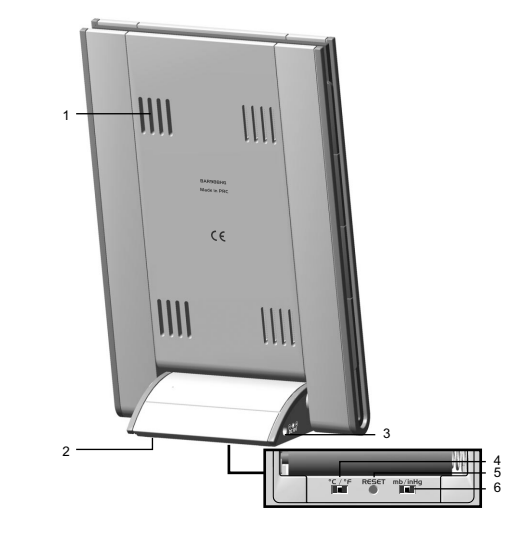

Black

5

BAR988HG English R5 OP

- 1. Ventilation holes
- 2. Battery compartment (bottom)
- 3. AC adaptor socket
- 4. °C / °F switch (in battery compartment)
- 5. **RESET** button (in battery compartment)
- 6. **mb / inHg** switch (in battery compartment)

You can adjust the angle of the clock display as shown below:

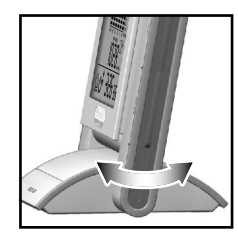

8/20/04, 11:25 AM

Download from Www.Somanuals.com. All Manuals Search And Download.

# 

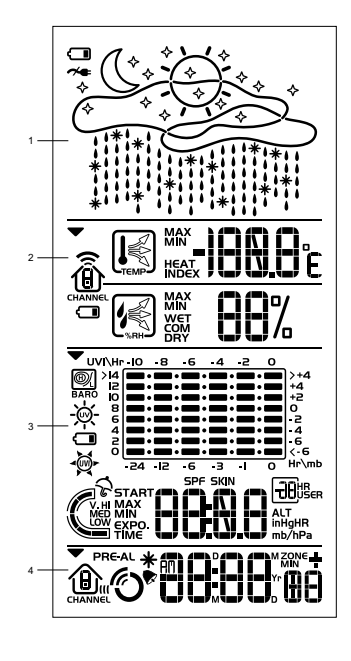

- 1. Weather Forecast Area: Animated weather forecast
- Temperature / Humidity / Comfort Zone Area: Readings and trend lines; comfort zone; sensor channel number
- UVI / Barometer Area: UV level and barometric pressure bar chart; UV Index and barometric readings
- 4. Clock / Alarm / Calendar Area: Radio-controlled clock; alarms; calendar

BAR988HG English R5 OP

Black

6

8/20/04, 11:25 AM

Download from Www.Somanuals.com. All Manuals Search And Download.

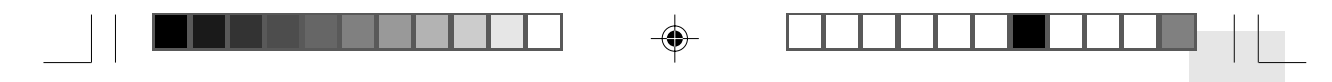

#### Weather Forecast Area

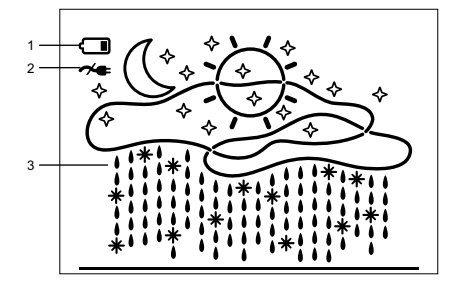

- 1. Low battery icon for main unit
- 2. AC adaptor icon displays when unplugged
- 3. Weather display

Temperature / Humidity / Comfort Zone Area

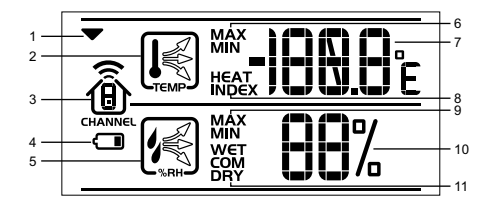

ЫN

- 1. Selected Area icon
- 2. Temperature trend
- 3. Channel number (1-5) / reception status
- 4. Low battery icon for remote sensor
- 5. Humidity trend
- 6. MAX / MIN temperature
- 7. Temperature °C / °F
- 8. Heat Index
- 9. MAX / MIN humidity
- 10. Humidity
- 11. Comfort levels

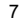

BAR988HG English R5 OP

Black

7

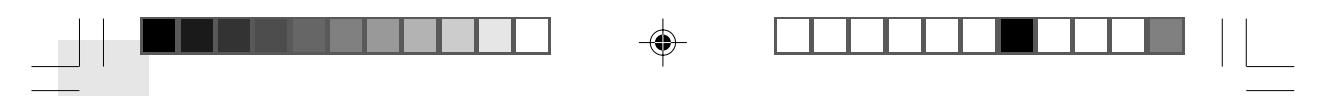

#### UVI / Barometer Area

Ш

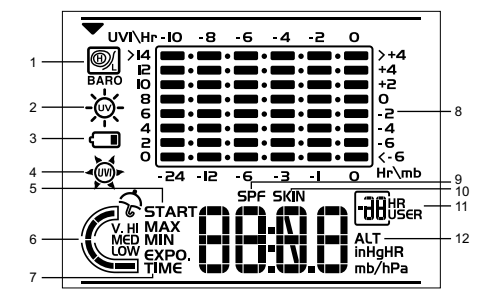

- 1. Barometric pressure is showing
- 2. UV is showing
- 3. Low battery icon for UV sensor
- 4. UVI value is showing
- 5. UV exposure time countdown has started
- 6. UV index level
- 7. UV exposure time for user
- 8. Barometer / UV chart
- 9. SPF applied to user for UV exposure
- 10. User skin type for UV exposure
- 11. User no. (for UV Mode) or hour history for UV / Barometric pressure reading

8

12. Altitude / barometric pressure / UVI reading

BAR988HG English R5 OP

Black

Clock / Alarm / Calendar Area

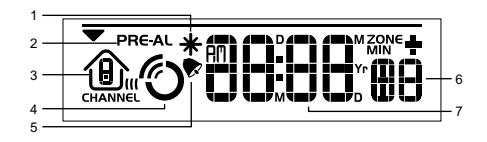

- 1. Pre-Alarm is set
- 2. Pre-Alarm display / Pre-Alarm setting
- 3. Channel with RF clock reception is locked
- 4. RF clock reception icon
- 5. Daily Alarm is set
- 6. Offset time-zone
- 7. Time / date / calendar

8/20/04, 11:25 AM

Download from Www.Somanuals.com. All Manuals Search And Download.

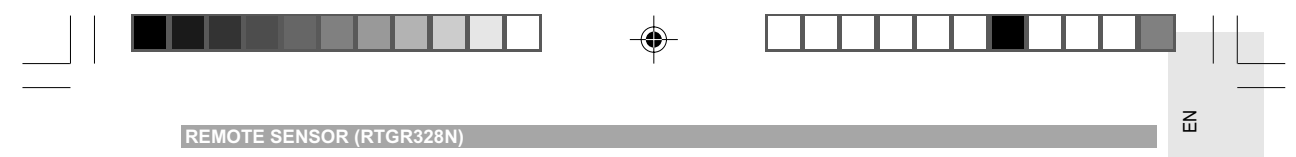

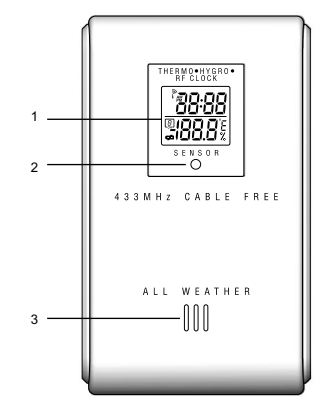

- 1. LCD display
- 2. LED status indicator
- 3. Ventilation duct

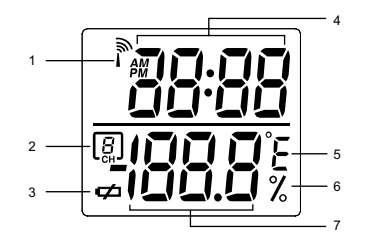

- 1. Signal reception
- 2. Channel number
- 3. Low battery icon
- 4. Time
- 5. Temp (°C or °F)
- 6. Humidity %
- 7. Temp / Humidity

BAR988HG English R5 OP

Black

9

8/20/04, 11:25 AM

Download from Www.Somanuals.com. All Manuals Search And Download.

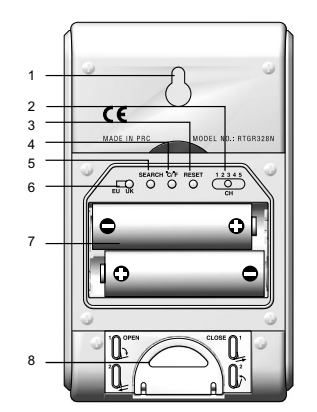

- 1. Wall mount
- 2. CHANNEL switch (1-5)
- 3. RESET

Ľ

- 4. °C / °F
- 5. SEARCH
- 6. EU / UK radio signal format switch
- 7. Battery compartment
- 8. Fold-out stand

### **GETTING STARTED**

#### BATTERIES

Batteries are supplied with this product:

- Main unit 4 x UM-4 (AAA) 1.5V
- · Remote unit 2 x UM-3 (AA) 1.5V

Insert batteries before first use, matching the polarity as shown in the battery compartment. For best results, install batteries in the remote sensor before the main unit. Press RESET after each battery change.

To install the main unit batteries:

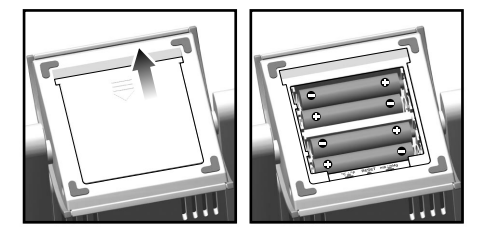

NOTE Do not use rechargeable batteries.

shows when batteries are low.

10

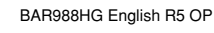

Black

10

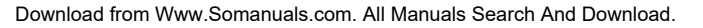

**NOTE** It is recommended that you use alkaline batteries with this product for longer performance.

| UNIT      |                                |  |
|-----------|--------------------------------|--|
| Main      | Weather Forecast Area          |  |
| Remote    | Temperature / Humidity Area    |  |
| UV Sensor | UVI / Barometric Pressure Area |  |

#### AC ADAPTOR (MAIN UNIT)

The batteries serve as a back-up power supply. For continuous use, please install the AC adaptor at the base of the unit:

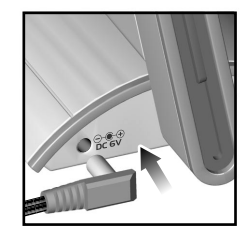

shows in the Weather Forecast Area when the AC adapter is not plugged in.

11

#### CHANGE SETTINGS

Press SELECT to switch between Areas. 
 indicates the selected Area.

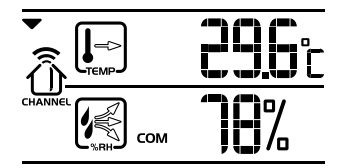

- Most Areas have alternate display options (for example, Clock / Alarm or Barometer / UVI). Press MODE to switch options, or ALARM / \* to switch between clock and alarm.
- 3. Press and hold **MODE** for 2 seconds to enter setting mode.
- 4. Press UP or DOWN to change settings.
- 5. Press MODE to confirm.

#### **REMOTE SENSOR**

This product is shipped with the RTGR328N Thermo / Hygro Sensor. The main unit can collect data from up to 6 sensors (5 Thermo / Hygro Sensors and 1 UV Sensor). The THGR328N and THGR228N sensors are also compatible with this weather station. (Additional sensors are sold separately. Contact your local stockist for more information.)

BAR988HG English R5 OP

501

Black

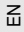

Ш

The RTGR328N Sensor collects temperature and humidity readings, and signals from official time-keeping organizations for the radio-controlled clock.

#### SET UP THERMO / HYGRO SENSOR (RTGR328N)

- 1. Open the battery compartment with a small Phillips screwdriver.
- 2. Insert the batteries.
- 3. Set the channel and radio signal format. The switches are located in the battery compartment.

| SWITCH                 | OPTION                                                                                   |
|------------------------|------------------------------------------------------------------------------------------|
| Channel                | If you are using more than one<br>sensor, select a different channel<br>for each sensor. |
| Radio Signal<br>Format | EU (DCF) / UK (MSF)                                                                      |

4. Press RESET. Then set the temperature unit.

| SWITCH | OPTION  |
|--------|---------|
| Temp   | °C / °F |

5. Close the battery compartment.

To fold out the stand:

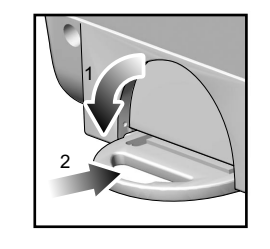

#### For best results:

- Insert the batteries and select the unit, channel, and radio signal format before you mount the sensor.
- Place the sensor out of direct sunlight and moisture.
- Do not place the sensor more than 70 metres (230 feet) from the main (indoor) unit.
- Position the sensor so that it faces the main (indoor) unit, minimizing obstructions such as doors, walls, and furniture.
- Place the sensor in a location with a clear view to the sky, away from metallic or electronic objects.
- Position the sensor close to the main unit during cold winter months as below-freezing temperatures may affect battery performance and signal transmission.

12

BAR988HG English R5 OP

I NO UF

Black

12

**NOTE** The transmission range may vary and is subject to the receiving range of the main unit.

You may need to experiment with various locations to get the best results.

#### SENSOR DATA TRANSMISSION

Data is sent from the sensor(s) every 60 Seconds. The reception icon shown in the Temperature / Humidity Area indicates the status.

| ICON                             | DESCRIPTION                                                                             |
|----------------------------------|-----------------------------------------------------------------------------------------|
| ∄→⊕→∄                            | Main unit is searching for sensors.                                                     |
| ⊕→ᠿ→ᠿ                            | At least 1 channel has been found.                                                      |
|                                  | Sensor 1 is sending<br>data. (The number<br>shows which sensor is<br>selected.)         |
| shows in Temp /<br>Humidity Area | The selected sensor<br>cannot be found.<br>Search for the sensor<br>or check batteries. |

#### SEARCH FOR SENSOR

To search for a Thermo / Hygro sensor, press **SELECT** to navigate to the Temperature / Humidity Area. ▼ will show next to the Area. Then, simultaneously press and hold **MEMORY** and **CHANNEL** for 2 seconds.

**NOTE** If the sensor is still not found, check the batteries.

#### **CLOCK AND CALENDAR**

This product tracks the time and date based on radiocontrolled signals from the RTGR328N remote sensor, or manual settings that you enter.

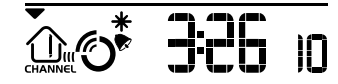

13

BAR988HG English R5 OP

Black

13

#### RADIO-CONTROLLED CLOCK

Z

The time and date are automatically updated by radiocontrolled clock signals from official time-keeping organizations in Frankfurt (Germany) and Rugby (England) unless you disable this feature. The signals are collected by the remote sensor (RTGR328N) whenever it is within 1500 km (932 miles) of a signal.

Initial reception takes 2-10 minutes, and is initiated when you first set up the unit, and whenever you press **RESET**. Once complete, the reception icon will stop blinking.

The  $\bigoplus_{n \in \mathbb{N}} \mathcal{O}$  icon shown in the Clock Area indicates 2 factors:

- Connection between the main unit and the sensor that collects RF signals ( [[])
- RF signal reception ( <sup>(C)</sup>)

How these signals work together:

| ICON | MEANING                                                                      |
|------|------------------------------------------------------------------------------|
|      | The unit has contact with the<br>sensor and has synchronized the<br>time.    |
|      | The unit has contact with the sensor but the time has not been synchronized. |
|      |                                                                              |

14

| ICON | MEANING                                                                            |
|------|------------------------------------------------------------------------------------|
|      | The unit has lost contact with the remote sensor but the time is synchronized.     |
|      | The unit has lost contact with the remote sensor and the time is not synchronized. |
|      | The unit cannot reach the remote sensor.                                           |

**NOTE** To force a manual search for RF clock reception, press and hold **SEARCH** on the sensor (RTGR328N) for 2 seconds.

#### TURN RADIO-CONTROLLED CLOCK ON / OFF

If you wish to manually set the clock, you must first disable the radio-controlled feature. To do this, navigate to the Clock / Alarm Area. Then, press and hold **DOWN** on the main unit for 2 seconds. To enable it, navigate to the Clock / Alarm Area, then press and hold **UP** for 2 seconds.

RF clock enabled:

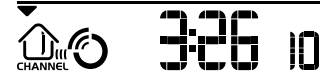

8/20/04, 11:25 AM

BAR988HG English R5 OP

Black

RF clock disabled:

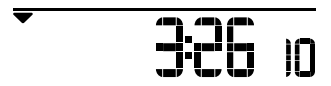

#### SET CLOCK

You only need to do this if you have disabled the radiocontrolled clock, or if you are too far from a RF signal.

- Press SELECT to navigate to the Clock Area. 
   will show next to the Area.
- 2. Press and hold MODE for 2 seconds.
- Select the time zone offset hour (+ / -23 hours), 12 / 24 hour format, hour, minute, year, date / month format, month, date and display language.
- 4. Press UP or DOWN to change the setting.
- 5. Press MODE to confirm.

**NOTE** The language options are (E) English, (F) French, (D) German, (I) Italian, and (S) Spanish. The language you select determines the weekday display.

#### SWITCH CLOCK DISPLAY

Press **SELECT** to navigate to the Clock Area.  $\checkmark$  will show next to the Area.

15

Press MODE to toggle between:

- Clock with seconds
- Clock with day
- · Clock with time-zone offset
- · Calendar

#### ALARMS

This product has 2 alarms: The Daily Alarm and a Pre-Alarm for snowy weather. The Daily Alarm can be set to go off at the same time every day. The Pre-Alarm sounds only when the Daily Alarm is activated and the recorded temperature from Channel 1 Sensor falls to  $2^{\circ}$ C (35.6°F) or below.

Ľ

#### SET DAILY ALARM

- Press SELECT to navigate to the Clock Area. 
   will show next to the Area.
- 2. Press ALARM / \* to view the alarm. (AL will show at the top.)
- 3. Press and hold ALARM / \* for 2 seconds.
- Select the hour and minute. Press UP or DOWN to change settings.
- 5. Press ALARM / \* to confirm.
- The Daily Alarm icon raise will appear when the alarm is set.

15

BAR988HG English R5 OP

.

8/20/04, 11:25 AM

Black

Download from Www.Somanuals.com. All Manuals Search And Download.

#### SET PRE-ALARM

Z

The Pre-Alarm can be set to sound 15, 30, 45, or 60 minutes before the Daily Alarm. It will sound whenever the recorded temperature from Channel 1 Sensor falls to  $2^{\circ}$ C (35.6°F) or below.

For example, if you set the alarm to 7:00 AM, and the Pre-Alarm to 45 minutes, the Pre-Alarm will sound at 6:15 AM provided the outdoor temperature at Channel 1 Sensor is 2°C or below.

- 1. Set up and activate the Daily Alarm.
- Press ALARM / \* to switch to Pre-Alarm view. (PRE-AL will show at the top.)
- 3. Press and hold ALARM / \* for 2 seconds.
- Press UP or DOWN to select 15, 30, 45 or 60 minutes. This is the amount of time the Pre-Alarm will sound BEFORE the Daily Alarm. The Pre-Alarm is automatically activated when you select a time.
- 5. Press ALARM / \* to confirm.
- \* shows when the Pre-Alarm is set.

**NOTE** The Daily Alarm will NOT function until the next day if the Pre-Alarm has been triggered. Also, if you deactivate the Daily Alarm, the Pre-Alarm is automatically deactivated.

16

#### ACTIVATE ALARM

Navigate to the Clock Area, then press **ALARM** / **\*** to switch to Daily Alarm or Pre-Alarm view. To activate or deactivate the alarm, press **UP** or **DOWN**.

When the alarm time is reached, the backlight will be on for 8 seconds and crescendo alarm will sound for 2 minutes. Press any key (except snooze) to silence the alarm. It will sound at the same time the next day.

#### SNOOZE

Press **SNOOZE / LIGHT** to temporarily disable the alarm for 8 minutes. **•** or **\*** will blink while snooze is on.

#### BAROMETER

This product tracks fluctuations in barometric pressure to provide the weather forecast, and the current and past 24 hours barometric pressure history measurements are recorded by the main (indoor) unit.

#### VIEW BAROMETER AREA

Press SELECT to navigate to the Barometer Area.

If m is NOT shown, press MODE.

16

BAR988HG English R5 OP

Black

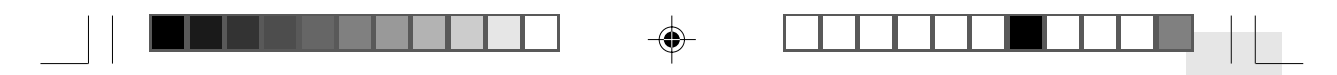

Barometric data is shown in 2 areas at the bottom of the display. The upper area shows a 24-hour bar chart. The lower area shows current and historical readings.

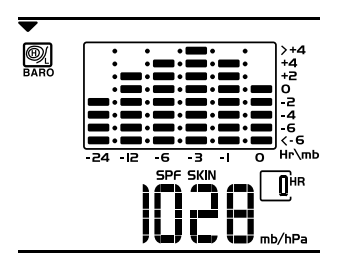

#### SELECT MEASUREMENT UNIT

Slide the **mb** / **inHg** switch (in the clock battery compartment), to change the display unit.

#### VIEW BAROMETER HISTORY

Navigate to the Barometer Area. Then press **HISTORY** repeatedly to scroll through the measurements. The number shown in the HR box indicates how long ago each measurement was taken (e.g. 2 hours ago, 3 hours ago, etc.).

17

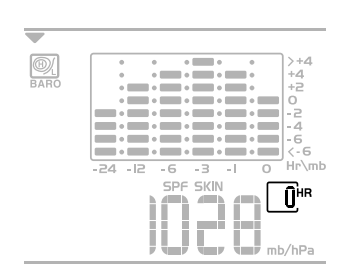

E

#### **BAR CHART DISPLAY**

The bar chart visually shows atmospheric changes from the current hour (0) to 24 hours prior (-24).

|      | ,   | •       | •          | •             | •                | >+4                |
|------|-----|---------|------------|---------------|------------------|--------------------|
|      | •   | • ===   | • 💼        | • 💼           | •                | +4                 |
|      | -   | • ===   | • 💼        | • 💼           | •                | +2                 |
|      | -   | •       | •          | •             | •                | lo                 |
| -    |     | • =     | •=         | • 🚍           | • 🚍              | -2                 |
| =    |     | . =     | . =        | • =           | . =              |                    |
| =    | =   | .=      | .=         | . =           | .=               |                    |
|      | =   | . =     |            |               | . =              | 6.6                |
| _    | _   |         | -          |               | _                |                    |
| - 24 | -12 | -6      | - 3        | -1            | 0                | Hr\mb              |
|      |     | -0      |            |               | 0                |                    |
|      | -24 | -24 -12 | -24 -12 -6 | -24 -l2 -6 -3 | -24 -l2 -6 -3 -l | -24 -12 -6 -3 -1 0 |

#### SET ALTITUDE

Set the altitude to match how far above or below sea level you are living. This ensures that the barometric pressure readings are accurate.

- 1. Navigate to the Barometer Area.
- 2. Press and hold HISTORY for 2 seconds.

17

BAR988HG English R5 OP

Black

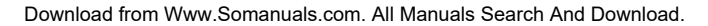

- Ш
- 3. Press **UP** or **DOWN** to set the altitude in 10-metre increments (-100m to 2500m).
- 4. Press **HISTORY** to confirm.

#### WEATHER FORECAST

This product forecasts the next 12 to 24 hours of weather within a 30-50 km (19-31 mile) radius. The forecast is based on barometric pressure trend readings.

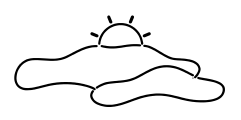

The top area shows an animated icon indicating the forecasted weather.

WEATHER FORECAST ICONS

| ICON                   | DESCRIPTION   |
|------------------------|---------------|
|                        | Clear         |
| Day / Night            |               |
|                        | Partly cloudy |
| Day / Night            |               |
|                        |               |
| BAR988HG English R5 OP | 18            |
| Pla                    | ok.           |

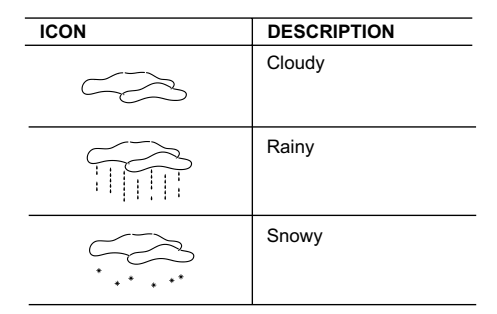

**NOTE** The night time icon displays from 6 PM to 6 AM. When the Channel 1 sensor records a temperature of  $2^{\circ}C$  (35.6°F) or lower, the RAINY icon becomes SNOWY.

#### **UV MEASUREMENT**

The UVR138 Ultra-Violet Radiation Sensor is included with the BAR986HG and is available as an optional item for the BAR988HG. The UV sensor gives you the following information at your fingertips:

- 10-hour Ultra-Violet Index (UVI) record.
- Automatic calculation of acceptable UV exposure times based on pre-set user profiles (4 users maximum).

8/20/04, 11:25 AM

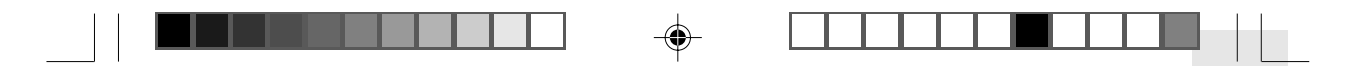

UVI Danger Alert when UV Index reaches unsafe levels.

UV data is shown in the same area as the Barometer. Press **SELECT** to navigate to the Barometer Area, then press **MODE** to display the UV icon 承 and data.

**NOTE** Refer to the UVR138 User Manual for more information and see below to learn about the new additional UV features.

#### **NEW ADDITIONAL UV FEATURES**

#### UV EXPOSURE TIME COUNTDOWN

To set the exposure time countdown you need set to the Skin Type and Sun Protection Factor (SPF) as follows:

1. Press **SELECT** to navigate to the Barometer Area, then press **MODE** to select the UV display.

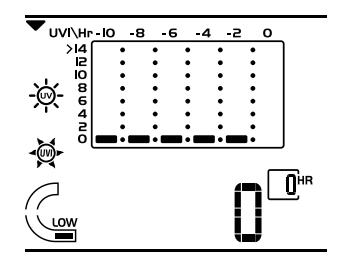

19

- 2. Press CHANNEL to select user 1-4.
- 3. Press and hold **MODE** for 2 seconds to enter the Skin Type Setting Mode of the selected user.

Ľ

- Press UP or DOWN to choose 1 of the 4 skin type settings. Then press MODE to confirm and enter the SPF Set Up Mode.
- 5. Press UP or DOWN to increase or decrease the SPF value. Then press MODE to confirm and enter the UV Exposure Time Countdown Setting Mode.
- Press UP or DOWN to enable or disable countdown. Press MODE to exit the UV Exposure Time Countdown Mode and start the exposure time countdown. The remaining user UV exposure time will display and the START will flash.
- When the countdown has reached "0", an alarm will sound for 2 minutes. Press any button to turn the alarm off. The SKP icon will flash for 2 minutes even if you have stopped the alarm sound.

#### MAXIMUM / MINIMUM MEMORY FOR UVI

To view the maximum and minimum memory for UVI:

- 1. Press **SELECT** to navigate to the Barometer Area.
- 2. Press MODE to select the UV display.
- Press MEMORY to show maximum, minimum and current UVI readings.
- 4. Press and hold **MEMORY** for 2 seconds to clear the UVI memory.

19

BAR988HG English R5 OP

Black

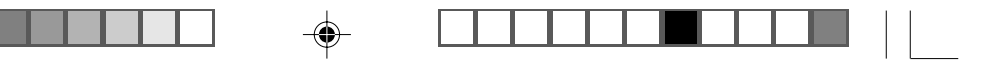

Ш

**NOTE** The UV sensor must be activated before you try and set the additional features. Please refer to the UVR138 User Manual for more information.

#### **TEMPERATURE AND HUMIDITY**

The weather station can display the following information from any of the 5 remote sensors:

- Current, minimum, and maximum temperatures and relative humidity percentages.
- Comfort level indicator and trend line (rising, falling, or steady).

Data is collected and displayed approximately every 60 seconds.

#### VIEW TEMPERATURE AND HUMIDITY AREA

Press **SELECT** to navigate to the Temperature and Humidity Areas.

Temperature data is given at the top; Humidity is below.

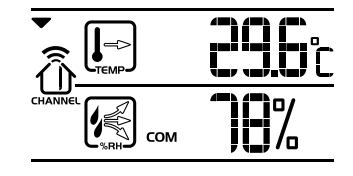

BAR988HG English R5 OP

Black

20

#### SELECT MEASUREMENT UNIT

Slide the °C / °F switch (inside the clock battery compartment), to the setting you want.

#### SELECT SENSOR CHANNEL

Press CHANNEL to switch between sensors 1-5.

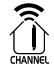

The house icon shows the selected remote sensor.

- To auto-scan between sensors, press and hold CHANNEL for 2 seconds. Each sensor's data will be displayed for 3 seconds.
- To end auto-scan, press CHANNEL or MEMORY with the Temperature / Humidity Area selected.

**NOTE** If you select a sensor that collects only temperature data, the humidity will not be shown.

#### MINIMUM / MAXIMUM RECORDS

- Press MEMORY repeatedly to view current, maximum and minimum records for the selected sensor.
- To clear the records, press and hold MEMORY for 2 seconds. A beep will sound to confirm that the memory has been cleared.

20

#### TEMPERATURE AND HUMIDITY TREND

The trend lines are shown next to the temperature and humidity readings.

| TREND       | RISING                                                                                                    | STEADY | FALLING |
|-------------|----------------------------------------------------------------------------------------------------|--------|---------|
| TEMPERATURE | , and the second second s |        | Treme   |
| HUMIDITY    | ()<br>NAME                                                                                                    |        |         |

#### COMFORT ZONE

The Comfort Zone indicates how comfortable the climate is, based on current temperature and humidity measurements.

| ZONE | TEMPERATURE          | HUMIDITY |
|------|----------------------|----------|
| WET  | Any                  | >70%     |
| СОМ  | 20-25°C<br>(68-77°F) | 40-70%   |
| DRY  | Any                  | <40%     |

**NOTE** This information is shown in the Humidity Area when the current measurement is displayed.

21

#### HEAT INDEX

The Heat Index advises 4 levels of warning if the temperature is high.

| DANGER             | TEMPERATURE |         |  |
|--------------------|-------------|---------|--|
| CATEGORY           | °C          | °F      |  |
| Extreme Danger     | >54.5       | >130    |  |
| Danger             | 40.5-54.4   | 105-130 |  |
| Extreme<br>Caution | 32.2-40.5   | 90-105  |  |
| Caution            | 26.6-32.2   | 80-90   |  |

To display the Heat Index:

- Press SELECT to navigate to the Temperature Area.
   will show next to the Area.
- 2. Press MODE to reach the Heat Index display.
- 3. Press CHANNEL to select the desired channel.

**NOTE** If the temperature is below 26°C / 80°F, or the desired channel is not working, the Heat Index will display "NA".

Black

#### BACKLIGHT

Z

Press **SNOOZE / LIGHT** to illuminate the backlight for 8 seconds.

#### RESET SYSTEM

The **RESET** button is located at the bottom of the unit. Press **RESET** when you change the batteries and whenever performance is not behaving as expected (for example, unable to establish radio frequency link with remote unit or radio-controlled clock).

**NOTE** When you press **RESET**, all settings will return to default value, and you will lose all stored information.

#### SAFETY AND CARE

BAR988HG English R5 OP

Clean the product with a slightly damp cloth and alcoholfree, mild detergent. Avoid dropping the product or placing it in a high-traffic location.

Black

22

#### WARNINGS

This product is designed to give you years of service if handled properly. Oregon Scientific will not be responsible for any deviations in the usage of the device from those specified in the user instructions or any unapproved alterations or repairs of the product. Observe the following guidelines:

- Never immerse the product in water. This can cause electrical shock and damage the product.
- Do not subject the main unit to extreme force, shock, or fluctuations in temperature or humidity.
- · Do not tamper with the internal components.
- Do not mix new and old batteries or batteries of different types.
- Do not use rechargeable batteries with this product.
- Remove the batteries if storing this product for a long period of time.
- · Do not scratch the LCD display.

**NOTE** The technical specification of this product and contents of this user guide are subject to change without notice. Images not drawn to scale.

8/20/04. 11:25 AM

Download from Www.Somanuals.com. All Manuals Search And Download.

| TROUBLESHOOTING  |                                      |                                                                                  |  |
|------------------|--------------------------------------|----------------------------------------------------------------------------------|--|
| PROBLEM          | SYMPTOM                              | REMEDY                                                                           |  |
| Barometer        | Strange<br>readings                  | Set altitude / unit<br>(→ 17)                                                    |  |
| Calendar         | Strange<br>date /<br>month           | Change language<br>(→ 15)                                                        |  |
| Clock            | Cannot<br>adjust<br>clock            | Disable radio-<br>controlled clock $(\rightarrow 14)$                            |  |
|                  | Cannot<br>auto-synch                 | 1. Adjust<br>batteries (→ 10)                                                    |  |
|                  |                                      | 2. Press <b>RESET</b><br>(→ 22)                                                  |  |
|                  |                                      | <ol> <li>Manually<br/>activate radio-<br/>controlled clock<br/>(→ 14)</li> </ol> |  |
| Temp             | Shows<br>"LLL" or<br>"HHH"           | Temperature is<br>out-of-range                                                   |  |
| Remote<br>sensor | Cannot<br>locate<br>remote<br>sensor | Check batteries<br>(→ 12)                                                        |  |

## SPECIFICATIONS

Weight

Weight

Unit

#### Main Unit Dimensions LxWxH 120 x 86 x 188 mm (4.72 x 3.39 x 7.40 inches) 376 grams (0.83 lbs) without battery **Remote Unit Dimensions** LxWxH 70 x 24.5 x 116 mm (2.76 x 0.96 x 4.57 inches) 108 grams (0.24 lbs) without battery Temperature °C or °F Indoor Range -5 °C to 50 °C (23 °F to 122 °F)

ЫN

Outdoor Range -20 °C to 60 °C (-4 °F to 140 °F) Resolution 0.1 °C (0.2° F) Comfort 20 °C to 25 °C (68 °F to 77 °F) Min / Max Memory

#### **Relative Humidity**

| Range      | 25% to 95% |
|------------|------------|
| Resolution | 1%         |

BAR988HG English R5 OP

Black

23

|   |                                     |                                                 | •                          |                                                        |  |
|---|-------------------------------------|-------------------------------------------------|----------------------------|--------------------------------------------------------|--|
| ī | ∠<br>□ Comfort                      | 40% to 70%                                      | Calendar                   | DD / MM or MM / DD:                                    |  |
|   | Memory                              | Min / max                                       |                            | Day of the week in 1 of<br>5 languages (E, G, F, I, S) |  |
|   | Barometer                           |                                                 | Alarm                      | Daily & Pre-Alarm;<br>2-minute crescendo               |  |
|   | Unit<br>Resolution                  | mb / hPa or inHg<br>1 mb (0.03 inHg)            | Snooze                     | 8-minute snooze                                        |  |
|   | Altitude                            | -100 to 2500 metres<br>(-328 to 2734 feet)      | Power                      |                                                        |  |
|   | Display                             | Sunny (day / night),<br>partly cloudy (day /    | Main Unit                  |                                                        |  |
|   |                                     | nighť), cloudy, rainy,<br>snowy                 | Power adapter<br>Batteries | 6V AC adapter<br>4 x UM-4 (AAA) 1.5V                   |  |
| Ŧ | Remote Unit (RTGR328                | Remote Unit (RTGR328N)                          |                            | Thermo / Hygro Remote Unit                             |  |
|   | RF frequency                        | 433 MHz                                         | Batteries                  | 2 x UM-3 (AA) 1.5V                                     |  |
| ļ | Range                               | Up to 70 metres (230 feet) with no obstructions | NOTE It is recom           | mended that you use alkaline                           |  |
|   | Transmission Approx. every 1 minute |                                                 | batteries with this pro-   | oduct for longer performance.                          |  |
|   | Channel No.                         | 1, 2, 3, 4 or 5                                 |                            |                                                        |  |
|   | Unit                                | °C or °F                                        |                            |                                                        |  |
|   | Radio-Controlled Clock              |                                                 |                            |                                                        |  |
|   | Synchronization                     | Auto or disabled                                |                            |                                                        |  |
|   | Clock display                       | HH:MM:SS                                        |                            |                                                        |  |
|   | Hour format                         | 12hr AM/PM (MSF format)<br>24hr (DCF format)    |                            |                                                        |  |
|   |                                     |                                                 | 24                         |                                                        |  |
|   | BAR988HG English B5 OP              | 24                                              | I                          | 8/20/04 11:25 AM                                       |  |
|   | E RESOLICI ENGLISH HIS OF           | Black                                           |                            |                                                        |  |

Download from Www.Somanuals.com. All Manuals Search And Download.

#### ABOUT OREGON SCIENTIFIC

Visit our website (<u>www.oregonscientific.com</u>) to learn more about Oregon Scientific products such as digital cameras; MP3 players; children's electronic learning products and games; projection clocks; health and fitness gear; weather stations; and digital and conference phones. The website also includes contact information for our customer care department in case you need to reach us, as well as frequently asked questions and customer downloads.

We hope you will find all the information you need on our website, however if you'd like to contact the Oregon Scientific Customer Care department directly, please visit: www2.oregonscientific.com/service/support

OR

Call 949-608-2848 in the US.

For international enquiries, please visit: <a href="http://www2.oregonscientific.com/about/international/default.asp">www2.oregonscientific.com/about/international/default.asp</a>

25

Black

8/20/04, 11:25 AM

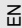

#### **EC-DECLARATION OF CONFORMITY**

This product contains the approved transmitter module that complies with the essential requirements of Article 3 of the R&TTE 1999 / 5 / EC Directive, if used as intended and the following standards have been applied:

#### Safety of information technology equipment

(Article 3.1.a of the R&TTE Directive) Applied Standard EN 60950-1 : 2001

#### Electromagnetic compatibility

(Article 3.1.b of the R&TTE Directive) Applied Standards ETSI EN 301 489-1-3 (Ver.1.4.1) : 2002-08

#### Efficient use of radio frequency spectrum

(Article 3.2 of the R&TTE Directive) Applied Standards ETSI EN 300 220-3 (Ver1.1.1) : 2000-09 Additional information:

The product herewith complies with the requirements of the Low Voltage Directive 73/23/EC, the EMC Directive 89/336/EC and carries the CE marking accordingly.

Carmelo Cubito Agrate Brianza (MI) / Italy January 2004 Manufacturer's EU R&TTE Representative

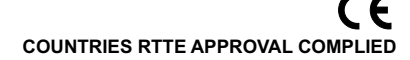

8/20/04. 11:26 AM

All EC countries, Switzerland CH

and Norway 🕥

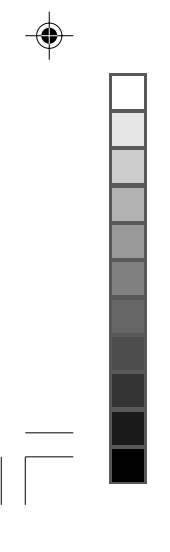

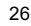

BAR988HG English R5 OP

Black

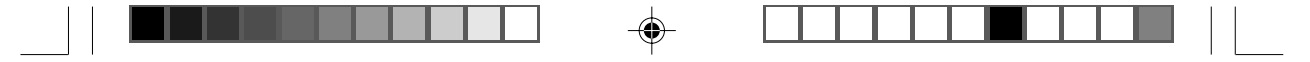

© 2004 Oregon Scientific. All rights reserved. 086-003590-014

BAR988HG English Back R5 OP

Black

1

8/20/04, 11:26 AM

Download from Www.Somanuals.com. All Manuals Search And Download.

Free Manuals Download Website <u>http://myh66.com</u> <u>http://usermanuals.us</u> <u>http://www.somanuals.com</u> <u>http://www.4manuals.cc</u> <u>http://www.4manuals.cc</u> <u>http://www.4manuals.cc</u> <u>http://www.4manuals.com</u> <u>http://www.404manual.com</u> <u>http://www.luxmanual.com</u> <u>http://aubethermostatmanual.com</u> Golf course search by state

http://golfingnear.com Email search by domain

http://emailbydomain.com Auto manuals search

http://auto.somanuals.com TV manuals search

http://tv.somanuals.com